# 第六章 SBR 仿真实例

内容提要:

1、设置模型视图。

2、设置变量与材料。

3、创建几何模型。

4、设置仿真模型。

5、求解仿真模型。

6、显示结果。

目标:熟悉 Rainbow-SBR 模块的建模环境,掌握 Rainbow-SBR 模块的建模及 仿真流程,能够在 Rainbow-SBR 模块进行仿真模型的结果分析。

Rainbow-SBR 模块是基于弹跳射线追踪算法,结合高频物理和几何光学,考虑几何表面反射、透射、绕射和爬波等电磁效应;应用射线追踪多次反射,准确分析超电大尺寸目标的电磁特征。Rainbow-SBR 模块可以应用于分析复杂环境下的电磁传播特性、平台天线的布局优化设计、天线之间的互相耦合干扰、电磁暗室布局等。

Rainbow Studio 软件的 SBR 模块考虑了光线追踪表面的多层介质、金属、阻抗、吸波材料等各类边界条件;支持复杂地形环境下的电磁效应分析、准确预测电磁信号的传播路径损耗等;支持电磁散射特性,包括单站和双站雷达散射截面、SAR 成像;支持用户自定义射线处理显示;支持多种理想天线模型、外部天线辐射模型和平面波等多种激励。Rainbow-SBR 模块的设计流程图如图 6-1 所示。

481

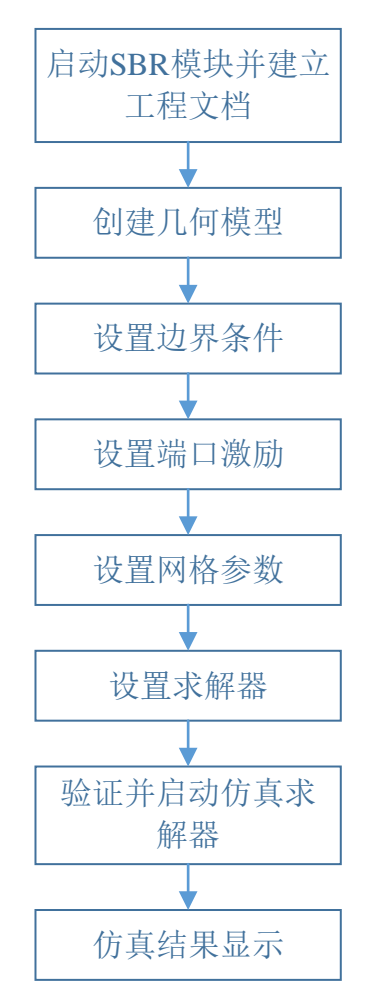

图 6-1 Rainbow-SBR 模块设计流程图

本章将介绍 Rainbow-SBR 模块的建模和仿真过程。

- 6.1 SBR 仿真实例——Cavity
- 6.1.1 问题描述

本例所要分析的器件如图 6-2 所示,通过查看远场图表,我们将介绍 Rainbow-SBR 模块的具体仿真流程,包括建模、求解、后处理等。

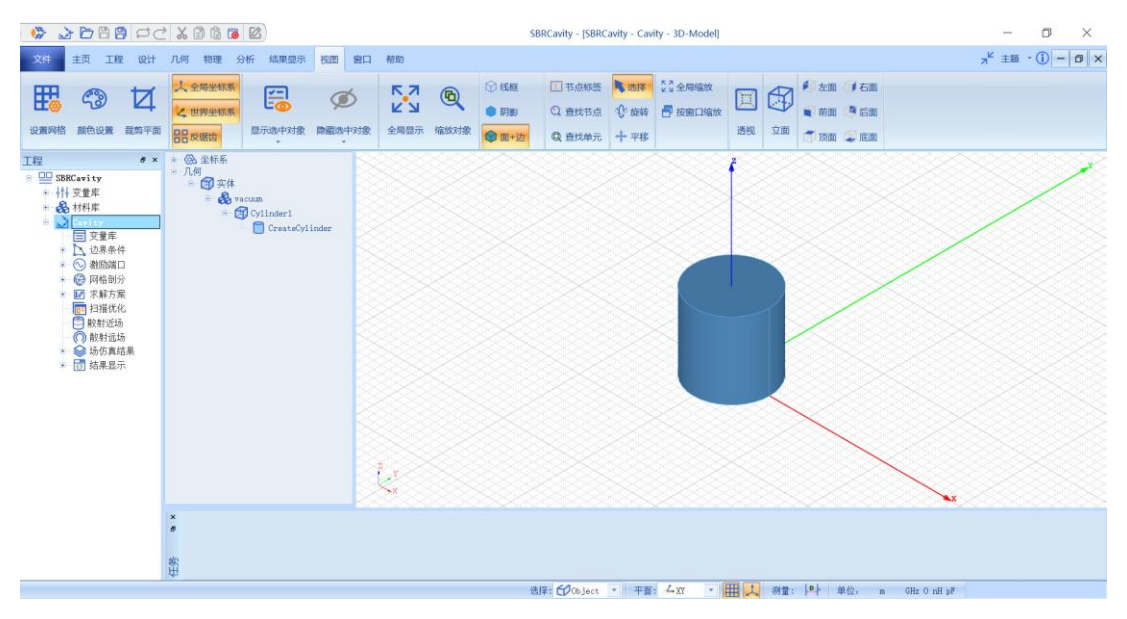

图 6-2 Cavity 模型

#### 6.1.1.1 从开始菜单启动

点击操作系统菜单 **Start→Rainbow Simulation Technologes→Rainbow Studio**, 在弹出的产品选择对话框中选择产品模块,如图 6-3 所示,启动 Rainbow-SBR 模 块。

| ╊ 产品选择 - RainbowStudio 9.0                                           | ? | $\times$ |
|----------------------------------------------------------------------|---|----------|
| 选择产品。<br>Rainbow Studio企业版<br>Rainbow Studio专业版<br>Rainbow Viewer专业版 | ŧ | 请        |
| 选择功能:                                                                | 甲 | 2消       |

图 6-3 启动 Rainbow-SBR 模块

#### 6.1.1.2 创建文档与设计

如图 6-4 所示选择菜单文件→新建工程→Studio 工程与 SBR 模型 来创建新的 文档,其中包含一个缺省的 SBR 的设计。

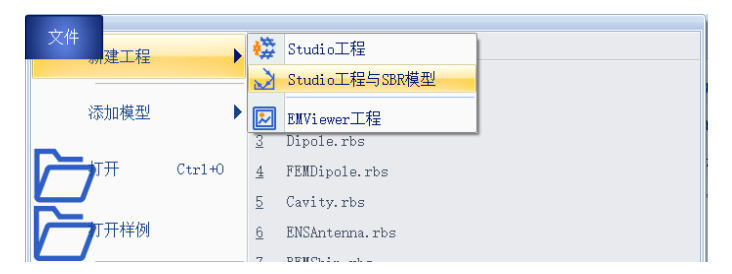

图 6-4 创建 SBR 文档与设计

在弹出的对话框中默认新建模型的名称为Cavity,如图6-5所示。

| 🎦 Rainbo | ?   | $\times$ |  |  |  |
|----------|-----|----------|--|--|--|
| 输入模型新的名称 | 尔:  |          |  |  |  |
| Cavity   |     |          |  |  |  |
| OK       | Can | cel      |  |  |  |

#### 图 6-5 修改设计名称

点击菜单 File→Save 或者 Ctrl+S 来保存文档,将文档保存为 SBRCavity.rbs 文件。保存后的工程树如图 6-6 所示。

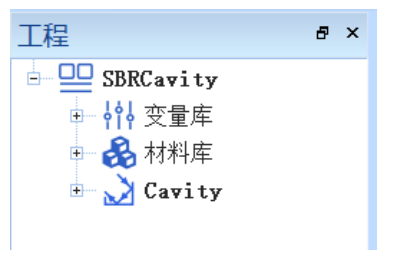

图 6-6 保存文档

6.1.2 创建文档与设计

用户可以通过**几何**菜单下的各个选项来从零开始创建各种三维几何模型,包括坐标系,创建点、线、面和体结构。

6.1.2.1 设置模型视图

如图6-7所示点击菜单设计→长度单位,在图6-8所示的模型长度单位修改对话 框中修改长度单位为**米(m)**。点击确认关闭窗口并继续。

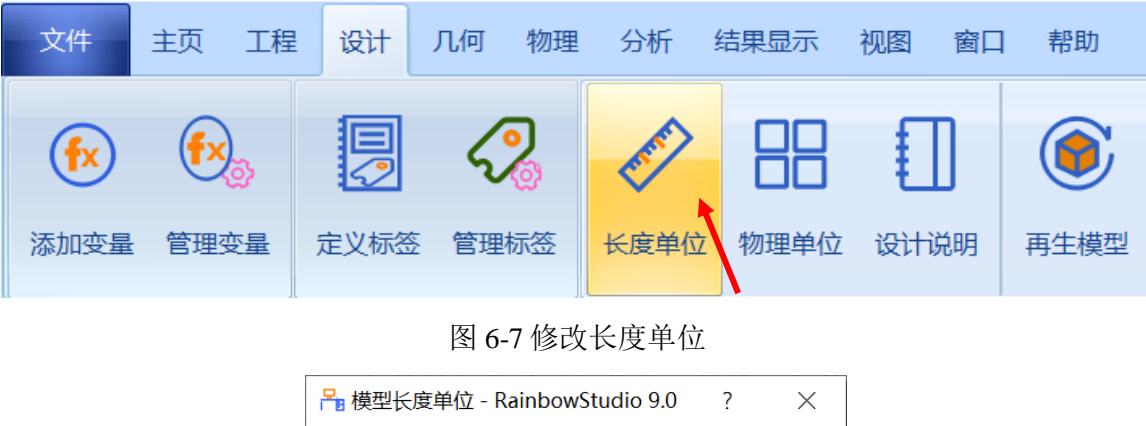

| 器 模型长度单位 - RainbowStudio 9.0 | ×   |
|------------------------------|-----|
| 单位: m 承援:                    | 7 🛟 |
| 取消 ;                         | 确认  |

图 6-8 设置模型单位

#### 6.1.2.2 设置变量

点击**工程→管理变量**,打开 Cavity 设计的变量设置对话框,如图 6-9 所示, 单击增加按钮,依次添加变量,添加完成后点击应用,再点击确认即可完成变量 的添加操作。

| 🎦 工程变量库 - | R | ainbowStudio 9.0 |         |         | 🎦 变量属 | 『性 - | - RainbowStu | dio 9.0 |        | ?  | $\times$ |
|-----------|---|------------------|---------|---------|-------|------|--------------|---------|--------|----|----------|
| 定制 内置     |   | 常量               |         |         | 名称:   | V3   |              |         |        |    |          |
|           |   | 名称               | 表达式     | 值       |       | 0    |              |         |        |    |          |
|           | 1 | freq             | 0. 299… | 0.3     | 表达式:  |      |              |         |        |    |          |
|           | 2 | 1 amb da         | c0/fr   | 0. 999… |       |      |              |         |        |    |          |
|           |   |                  |         |         | 描述:   |      |              |         |        |    |          |
| 增加        |   |                  |         |         |       |      |              | ]       | 取消     | 确  | il 🛛     |
| 删除        |   |                  |         |         |       |      |              |         |        |    |          |
| 编辑        |   |                  |         |         |       |      |              |         |        |    |          |
|           |   |                  |         |         |       |      | 应用           | 取消      | ٦<br>T | 确认 |          |

图 6-9 设置模型变量

| 变量1  |      | 变量 2 |             |
|------|------|------|-------------|
| 变量名: | freq | 变量名: | lambda      |
| 表达式: | 0.3  | 表达式: | c0/freq/1e9 |

# 6.1.2.3 设置材料

在工程树中选择**材料库**,在其右键菜单中选择**管理材料**,如图 6-10 所示,打 开如图 6-11 所示的工程材料库。

| 🍰 🚧         | & | 添加材料 |
|-------------|---|------|
| <b>8</b> 91 | 6 | 全删   |
|             |   | 管理材料 |

图 6-10 打开材料管理库

| ╊ 选择/编辑工程库材料 - RainbowStudio 9.0                                                                      |                                                                                    |                                                                                                    |                                                                                                    |        |                                                                                                    |       | X     |  |
|----------------------------------------------------------------------------------------------------|------------------------------------------------------------------------------------|----------------------------------------------------------------------------------------------------|----------------------------------------------------------------------------------------------------|--------|----------------------------------------------------------------------------------------------------|-------|-------|--|
| →材料库         全选       □ 系统材料库         删除       ☑ 工程材料库         插入       □ 用户材料库         材料列表。       □ |                                                                                    |                                                                                                    |                                                                                                    |        |                                                                                                    |       |       |  |
| Material Name                                                                                         |                                                                                    | ▼ 值:                                                                                                    | *                                                                                                    |        |                                                                                                    |       |       |  |
| 名称                                                                                                    | 位置                                                                                 | Usage                                                                                                    | 相对介电常数                                                                                                    | 个质损耗因子 | 相对磁导率                                                                                                    | 磁损耗因子 | 导电    |  |
| r                                                                                                    | Project                                                                            | N                                                                                                    | 1.00059                                                                                                    | 0      | 1                                                                                                    | 0     | 0     |  |
| iC                                                                                                    | Project                                                                            | N                                                                                                    | 1                                                                                                    | 0      | 1                                                                                                    | 0     | 1e+30 |  |
| cuum                                                                                                  | Project                                                                            | Y                                                                                                    | 1                                                                                                    | 0      | 1                                                                                                    | 0     | 0     |  |
|                                                                                                    |                                                                                    |                                                                                                    | m                                                                                                    |        |                                                                                                    |       | •     |  |
| Project<br>显示/编辑  增加  克隆  删除                                                                          |                                                                                    |                                                                                                    |                                                                                                    |        |                                                                                                    |       |       |  |
|                                                                                                    | z<br>全选<br>删除<br>插入<br>J表:<br>Naterial Name<br>名称<br>r<br>c<br>cuum<br>ct<br>c,/编辑 | 全选<br>副除<br>插入<br>JITE<br>本語<br>「Material Name<br>名称 位置<br>r<br>名称 位置<br>r<br>Project<br>c<br>cuum Project<br>ct<br>元/编辑 増加 | 差<br>全选<br>副除<br>插入<br>描入<br>北aterial Name<br>又 值:<br>名称 位置 Usage<br>r Project N<br>c Project N<br>cuum Project Y<br>ct<br>元/编辑 増加 克隆 | 全选     | 產<br>全选<br>删除<br>插入<br>插入<br>基本<br>基本<br>名称 位置 Usage 相对介电常数 介质损耗因子<br>r Project N 1.00059 0<br>c Project N 1.00059 0<br>c Project N 1 0<br>cuum Project Y 1 0 | 全选    | 全选    |  |

图 6-11 工程材料管理编辑界面

单击增加按钮,为工程添加新的材料,具体设置如图 6-12 所示。

| 8 | ■ 材料 - RainbowStudio 9.0 ー □ × |        |       |    |    |   |  |
|---|--------------------------------|--------|-------|----|----|---|--|
| 属 | 性:                             |        |       |    |    |   |  |
| 名 | 称: materiall                   |        |       |    |    |   |  |
|   | 属性                             | 类型     |       | 值  |    |   |  |
| 1 | Relative Permit…               | Simple | 2.2   |    |    |   |  |
| 2 | Relative Permea…               | Simple | 1     |    |    |   |  |
| 3 | Bulk Conductivity              | Simple | 0     |    |    |   |  |
| 4 | Dielectric Loss…               | Simple | 0.003 |    |    |   |  |
| 5 | Magnetic LossTa…               | Simple | 0     |    |    |   |  |
| 厚 | 度: 0.00                        |        |       |    |    | * |  |
| 粗 | 糙度: 0.00                       |        |       |    |    | * |  |
|   | 缺省                             |        |       | 取消 | 确认 |   |  |

图 6-12 添加新材料

名称: material1

**Relative Permittivity: 2.2** 

Magnetic LossTangent: 0

Bulk Conductivity: 0

Relative Permeability: 1 Dielectric LossTangent: 0.003

# 6.1.3 创建几何模型

# 6.1.3.1 创建圆柱体几何对象

点击菜单**几何→圆柱体**创建圆柱体如图 6-13 所示,用户可以在模型视图窗口 中按照图 6-14 和图 6-15 所示操作用鼠标创建圆柱体。

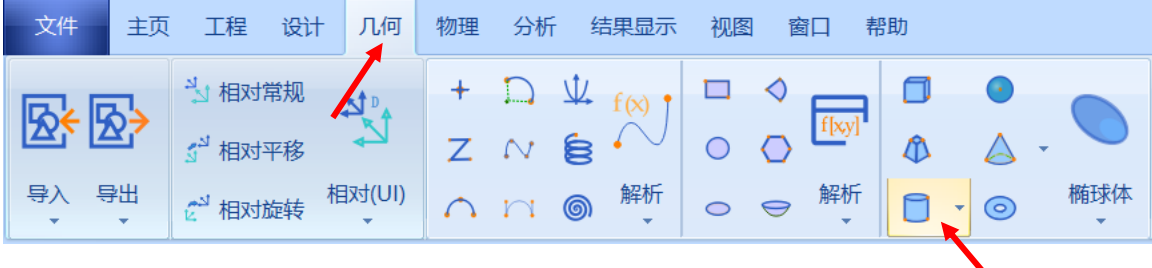

# 图 6-13 创建圆柱体

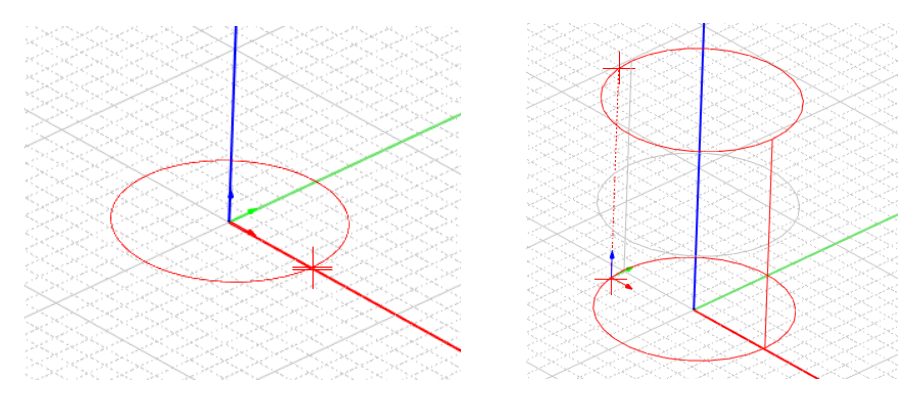

图 6-14 用鼠标拉出圆柱体半径

图 6-15 用鼠标拉出圆柱体高度

选择对象的创建命令 CreateCylinder, 在如图 6-16 所示的属性窗口中输入如下属性参数。

| ● <b>②</b> 坐标系<br>● 几何                                           | 🐻 属性 - R ? 🛛 🗙                  |
|------------------------------------------------------------------|---------------------------------|
| e- for 实体<br>e- & vacuum<br>e- @ Cylinder1<br>- ☐ CreateCylinder | 命令 CreateCylinder<br>坐标系 Glnbal |

图 6-16 修改圆柱体对象几何尺寸

| X: 0 | 坐标轴: Z       |
|------|--------------|
| Y: 0 | 半径: lambda   |
| Z: 0 | 高度: 2*lambda |

6.1.4 仿真模型设置

接下来需要对几何模型设置各种相关的物理特性,包括模型的边界条件,网格 参数等。

6.1.4.1 设置边界条件

创建几何模型后,用户可以为几何模型设置边界条件。在工程管理树中, Rainbow 系列软件把这些新增的边界条件添加到设计的边界条件目录下。将选择模 式修改为面(Face)选模式,如图 6-17 所示。

|    | 🕜 Object   |
|----|------------|
|    | 🔲 Face     |
|    | 🕤 Edge     |
|    | 🔏 Vertex   |
|    | 🔗 Element  |
| 藓: | 👅 Face 🛛 🔁 |

图 6-17 修改选择模式为面选模式

此时选择的对象为某一平面,选择创建的圆柱体的顶面,在其右键菜单中选择 添加边界条件→孔径窗口,如图 6-18 所示。

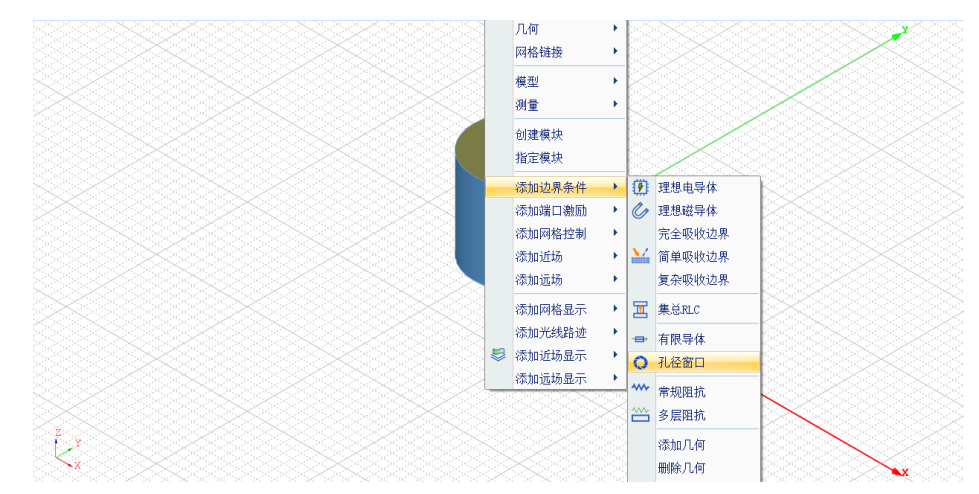

图 6-18 添加孔径窗口

选择圆柱体的圆柱面,在其右键菜单中选择**添加边界条件→多层阻抗**,如图 6-19 所示。

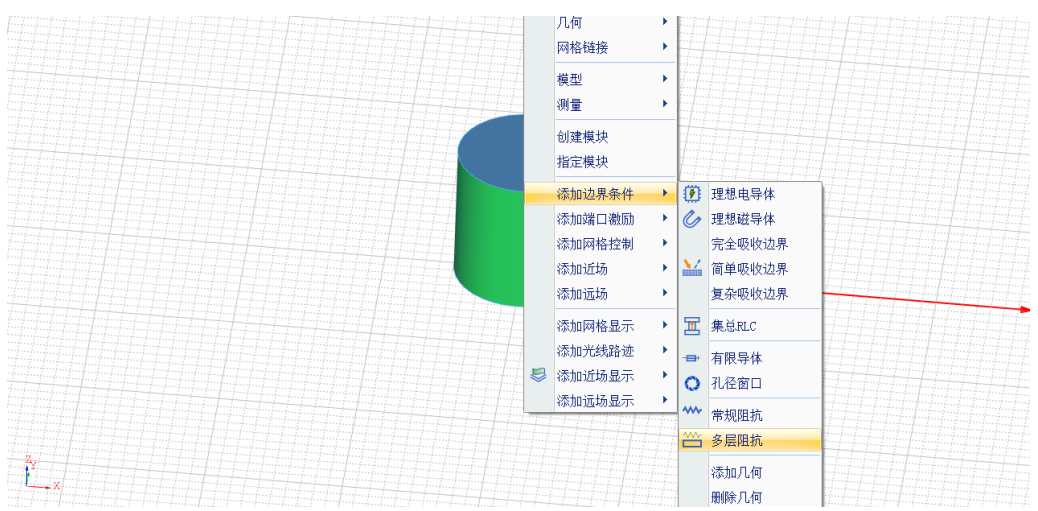

图 6-19 添加多层阻抗操作

在阻抗边界设置对话框中点击**插入**按钮,双击某一参数可以对其进行修改, 多层阻抗的设置如图 6-20 所示。

| F |                       | 阻抗边界 - Rainbo | ?         | ×                                                                                                    |              |  |  |  |
|---|-----------------------|---------------|-----------|----------------------------------------------------------------------------------------------------|--------------|--|--|--|
| 名 | 名称: ImpedanceLayered1 |               |           |                                                                                                    |              |  |  |  |
|   | 🥅 理想无限地平面             |               |           |                                                                                                    |              |  |  |  |
| 表 | 面                     | 粗糙度: 0        |           |                                                                                                    | m / sq       |  |  |  |
| Г | 叠                     | 昙结构: —————    |           |                                                                                                    |              |  |  |  |
|   |                       | 双面 📃 表面单元権    | 莫型        |                                                                                                    | 单位 m         |  |  |  |
|   |                       | 厚度/类型         | 材料        | 插                                                                                                    |              |  |  |  |
|   | 1                     | 0.2           | material1 | 册修                                                                                                    | <del>}</del> |  |  |  |
|   | 2                     | Infinite      | vacuum    | 清陽                                                                                                    | <u></u>      |  |  |  |
|   |                       |               |           | 上利                                                                                                    | 多            |  |  |  |
|   | 4                     |               | •         | 下利                                                                                                    | 3            |  |  |  |
|   |                       | 缺省            | 取消        | The second second second second second second second second second second second second second second second se | 认            |  |  |  |

图 6-20 设置阻抗

厚度/类型: 0.2

材料: material1

选择圆柱体的底面,在其右键菜单中选择**添加边界条件→理想电导体**,如图 6-21 所示。

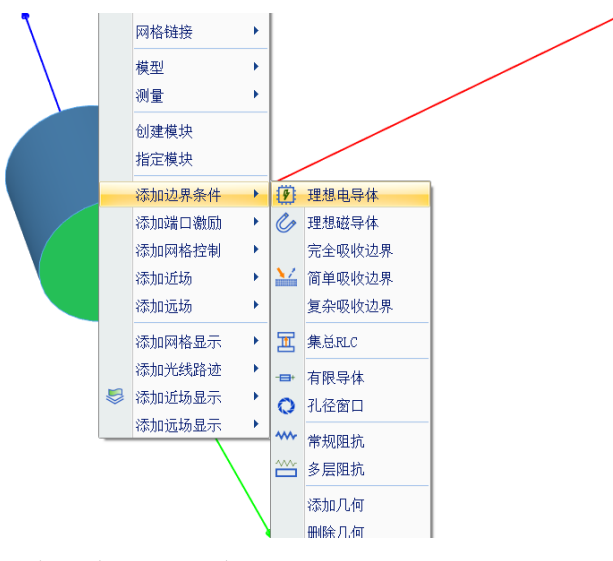

图 6-21 添加理想电导体边界

#### 6.1.4.2 添加端口激励

创建几何模型后,用户可以为几何模型设置各种端口激励方式和参数。在工程管理树中,Rainbow系列软件把这些新增的端口激励添加到工程树的激励端口目录下。

单击菜单**物理→平面波**如图 6-22 所示,设置如图 6-23 所示的 E\_theta 平面波 激励。

| 文件   | 主页           | 工程                     | 设计                                                   | 几何               | 物理  | 分标 | 析 结果显示              | 示 视图     | 窗口               | 帮助                                            |           |
|------|--------------|------------------------|------------------------------------------------------|------------------|-----|----|---------------------|----------|------------------|-----------------------------------------------|-----------|
| 理想电导 | <br> <br>体 集 | <mark>正</mark><br>总RLC | <ul> <li>➡ 有限</li> <li>① 孔径</li> <li>◆ 常规</li> </ul> | 导体 ₩<br>窗口<br>阻抗 | 多层阻 | 抗  | <ul> <li></li></ul> | ▲<br>平面波 | <b>シン</b><br>辐射波 | <ul> <li>▲ 场域强度</li> <li>⇒ 切換激励源显示</li> </ul> | ())<br>管理 |

图 6-22 添加平面波

| ┣ 入射平面波激励 - RainbowStudio 9.0 ? × |                 |     |   |          |      |                                       |     |  |  |  |
|-----------------------------------|-----------------|-----|---|----------|------|---------------------------------------|-----|--|--|--|
| 名称: E_theta                       |                 |     |   |          |      |                                       |     |  |  |  |
| 常规<br>- Wave Ph                   | 窗函数<br>ni       |     |   | -Wave Tł | neta |                                       |     |  |  |  |
| 方法:                               | Linear by St. 💌 |     |   | 方法:      | Lir  | ear by Str                            |     |  |  |  |
| 起点:                               | 0               | deg |   | 起点:      | 0    |                                       | deg |  |  |  |
| 终点:                               | 0               | deg | : | 终点:      | 90   |                                       | deg |  |  |  |
| 步进:                               | 0               | deg |   | 步进:      | 1    |                                       | deg |  |  |  |
| - 位置:                             |                 |     |   | - Eo Vec | tor  |                                       |     |  |  |  |
| X: 0                              |                 |     | m | Phi      |      | 0                                     | V/m |  |  |  |
| Y: 0                              |                 |     | m |          |      | · · · · · · · · · · · · · · · · · · · |     |  |  |  |
| Z: 2*1a                           | ambda           |     | m | Theta:   |      | 1                                     | V/m |  |  |  |
|                                   |                 |     |   |          |      |                                       |     |  |  |  |
| 长度: 96 m                          |                 |     |   |          |      |                                       |     |  |  |  |
| 缺省                                | 缺省 取消 确认        |     |   |          |      |                                       |     |  |  |  |

图 6-23 添加 E\_theta 平面波激励

| Wave Theta | 位置          |  |  |  |  |
|------------|-------------|--|--|--|--|
| 起点: 0 deg  | X: 0        |  |  |  |  |
| 终点: 90 deg | Y: 0        |  |  |  |  |
| 步进: 1 deg  | Z: 2*lambda |  |  |  |  |

6.1.4.3 添加网格控制参数

几何模型创建好后,用户需要为几何模型和模型中的某些关键结构设置各种全 局和局部网格剖分控制参数。在工程管理树中,Rainbow系列软件把这些新增的结 果显示添加到设计的网格部分目录下。

选择圆柱体的顶面,在其右键菜单中选择**添加网格控制→面**,如图 6-24 所示。

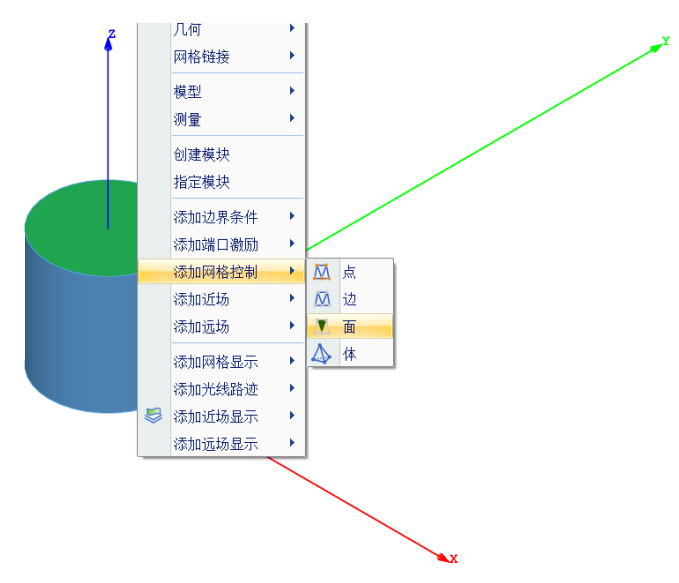

图 6-24 修改圆柱顶面的网格参数

按照如图 6-25 所示设置面网格参数。

| 🎦 几何面网格长度控制              | ? | $\times$ |
|--------------------------|---|----------|
| 名称: LengthOnFace1<br>┌边长 |   |          |
| 0. 025*1ambda            |   | m        |
| 缺省取消                     | 7 | 确认       |

图 6-25 设置面网格控制参数

#### 边长: 0.025\*lambda

Z X

选择菜单网格部分→初始网格设置如图 6-26 所示的初始网格控制参数。

| 工程 e ×         | ■ 🤮 坐板  | 🎦 初始网格设置     | t - RainbowS   | ? ×    |
|----------------|---------|--------------|----------------|--------|
| 🖃 🛄 SBRCavity* | E/ [14] | ┌ 边长控制: ───  |                |        |
| □              |         | 网格大小模式:      | Norma1         | •      |
| 🖣 🛃 材料库        |         | 最小:          | 0              | m      |
| - 🔪 Cavity*    |         | 最大:          | 0              | m      |
| 1 空量库          |         | 增长率          | 1.5            |        |
| □ \ 边界条件       |         | 🔲 精确投影控制     |                |        |
| ■ ◇ 激励端ロ       |         | 高级选项: ——     |                |        |
|                |         | 几何边网格加密:<br> | 0.00           | *<br>* |
|                | 始网格 🛌 📗 | ┃ ┃ 相邻边网格加   |                |        |
|                | 面近似     | ■ 合升精度氾围     | 内的网格卫点和辺<br> 化 |        |
|                |         |              |                |        |
|                | HI      | 缺省           | 取消             | 确认     |
|                | HI      | 缺省           | 取消             | 确认     |

图 6-26 设置全局初始网格剖分控制参数

### 网格大小模式: Normal

其余保持默认设置。

6.1.5 仿真求解

6.1.5.1 设置仿真求解器

下一步,用户需要设置为模型分析设置求解器所需要的仿真频率及其选项,以 及可能的频率扫描范围。在工程管理树中,Rainbow系列软件把这些新增的求解器 参数和频率扫描范围添加到设计的**求解方案**目录下。选择菜单分析**→添加求解方** 案,如图 6-27 所示。并在如图 6-28 所示的求解器设置对话框中修改求解器参数。

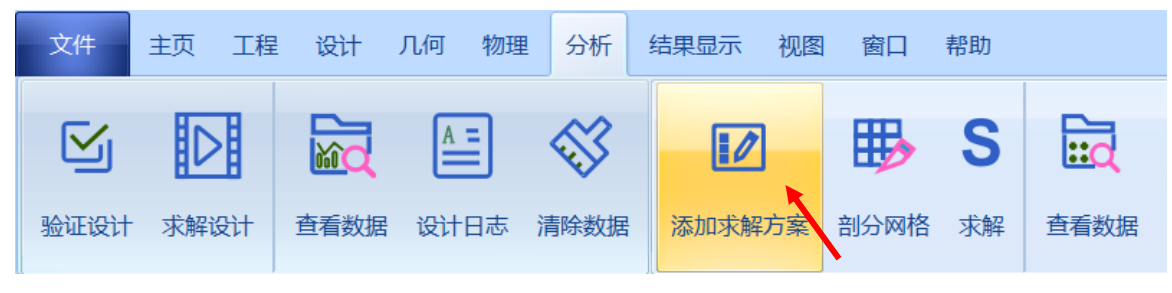

图 6-27 添加求解方案操作

| 掃 求解器设置 - RainbowStu                        | ?  | $\times$ |
|---------------------------------------------|----|----------|
| ▽求解器                                        |    |          |
| 名称: SBR1                                    |    | 启用       |
| 频率: freq                                    | GH | Iz       |
| 选项:                                         |    |          |
| 最大弹跳次数: 6                                   |    | ÷        |
| 光线密度(按波长): 6                                |    |          |
| <ul> <li>腔体仿真模式</li> <li>SAR仿真模式</li> </ul> |    |          |
| 缺省 取消                                       | 面  | 畒        |

图 6-28 设置求解器参数

频率: freq

最大弹跳次数:6

光线密度(按波长): 6

6.1.5.2 求解

完成上述任务后,用户可以选择菜单**分析→验证设计**来如图 6-29 所示验证模型设置是否完整,点击验证设计后会出现如图 6-30 所示的验证有效性界面。

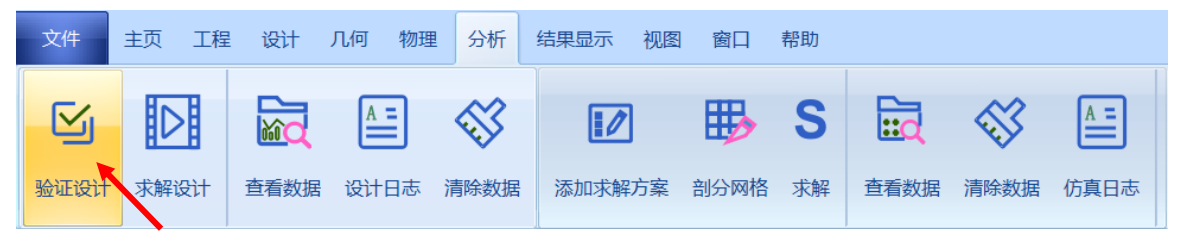

图 6-29 验证设计操作

| 🎦 验证模型 - R ? 🛛 🗙                                                                                                    |
|----------------------------------------------------------------------------------------------------|
| <ul> <li>♀ Geometry</li> <li>♥ Material</li> <li>♥ Boundary and Excitation</li> <li>♥ Solution</li> <li>♥ Pattern</li> <li>♥ Mesh</li> <li>♥ Terminal</li> </ul> |
| 关闭                                                                                                    |

图 6-30 验证仿真模型有效性

下一步,选择菜单**分析→求解设计**启动仿真求解器分析模型如图 6-31 所示。 用户可以利用任务显示面板来查看求解过程,包括进度和其它日志信息,如图 6-32 所示。

|                                                           | 文件                                            | 主页 工程        | 设计   | 几何 物理  | 2 分析 | 结果显示 视图 | 窗口   | 帮助 |      |  |
|-----------------------------------------------------------|-----------------------------------------------|--------------|------|--------|------|---------|------|----|------|--|
|                                                           | S                                             |              |      | A =    |      |         | ₿    | S  | id   |  |
|                                                           | 验证设计                                          | 求解设计         | 查看数据 | 设计日志   | 清除数据 | 添加求解方案  | 剖分网格 | 求解 | 查看数据 |  |
|                                                           |                                               |              |      | 图 6-31 | l求解设 | 计操作     |      |    |      |  |
| × 求解<br>Ø<br>求解                                           |                                               |              |      |        | 32%  |         |      |    |      |  |
| 网格节点数 601<br>输出logic文件<br>完成剖分近场观察几<br>输出solve文件<br>启动求解器 | 5 边数 18042 单元数<br>0 (s)<br>何网格 0 (s)<br>0 (s) | ý 12028<br>) |      |        |      |         |      |    |      |  |
| SBRCavity-Cavity                                          |                                               |              |      |        |      |         |      |    |      |  |

图 6-32 查看仿真任务进度信息

6.1.6 结果显示

仿真分析结束后,用户可以查看模型仿真分析的各个结果,包括仿真分析所用 的网格剖分、本征值、电流分布等。

#### 6.1.6.1 网格显示

用户可以选择某个或多个几何结构,查看他们在仿真分析时所构建的网格剖分。 用户可以选择菜单**物理→网格**来为选择的几何结构添加网格剖分显示。在工程管理 树中,Rainbow 系列软件把这些新增的结果显示添加到设计的**场仿真结果**目录下。 在模型视图或者几何树中选择 Cavity 几何对象,选择菜单**物理→网格**,如图 6-33 所示,并在如图 6-34 所示的控制对话框中输入如下控制参数来添加几何的网格剖分情况。

| <ul> <li>● 金 坐标系</li> <li>○ 几何</li> <li>● 金 yacuum</li> <li>● 金 yacuum</li> <li>● 金 Yacuum</li> <li>● 金 CreateCylinder</li> </ul> | 2     几何     →       网格链接     →       模型     →       測量     →       創建模块     指定模块      |
|----------------------------------------------------------------------------------------------------|----------------------------------------------------------------------------------------|
|                                                                                                    | 禄加边界条件 →<br>添加端日激励 →<br>添加证场 →<br>添加证场 →<br>添加证场 →<br>添加近场显示 →<br>添加近场显示 →<br>添加运场显示 → |

图 6-33 添加网格

| 🔒 网格显示 - RainbowS | ? | $\times$ |
|-------------------|---|----------|
| 名称: MeshView1     |   |          |
| 「方案:              |   |          |
| 方案: SBR1          |   | -        |
|                   |   |          |
| 缺省取消              | ] | 确认       |

点击**确认**完成设置后,所选 Cavity 几何对象的网格剖分情况在模型视图中如图 6-35 所示。

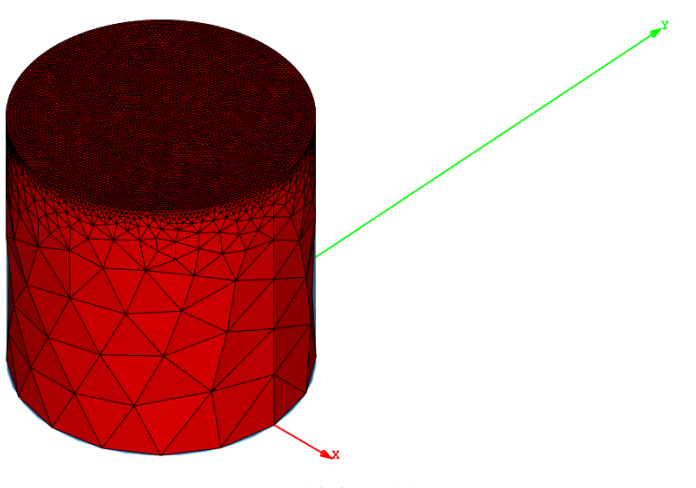

图 6-35 显示几何的网格剖分情况

ZY

图 6-34 添加几何网格剖分结果显示

# 6.1.6.2 远场图表显示

仿真结束后,系统可以创建各种形式的视图,包括线图、曲面和极坐标显示, 天线辐射图等。在工程管理树中,Rainbow系列软件把这些新增的视图显示添加到 设计的结果显示目录下。选择菜单结果显示→远场图表→2 维矩形线图,如图 6-36 所示,并在如图 6-37 所示的控制对话框中输入如下控制参数来添加远场 RCS 结果。

| - [2] 结果 |   | 远场图表     | K | 2维矩形线图   |
|----------|---|----------|---|----------|
|          |   | 近场图表 🔹 🕨 | Ø | 2维极坐标线图  |
|          | 6 | 删除所有图表   |   | 3维矩形等势图  |
|          | ⊞ | 创建格式图表   | ۲ | 3维矩形曲面图  |
|          | 6 | 删除所有格式图表 | 5 | 3维极坐标曲面图 |

图 6-36 生成远场 RCS 曲线

| <mark>음</mark> Rainbow图表生成器 - 1D Rect Chart - RainbowStudio 9.0 ? |                                                          |                                                                                                    |                                                                      |                 |      |                                                                                            |    |  |  |
|-------------------------------------------------------------------|----------------------------------------------------------|----------------------------------------------------------------------------------------------------|----------------------------------------------------------------------|-----------------|------|--------------------------------------------------------------------------------------------|----|--|--|
| 数据源:<br>参数扫描:<br>方案:<br>激励:<br>传感源:<br>[4] SBR1:F                 | Null<br>All<br>All<br>All<br>InalPass:E_theta:Monostatic | - 结果:<br>类別. 项:<br>Axial Ratio<br>E-Field<br>Polarization Ratio<br>Monostatic RCS Total<br>Monostatic RCS Theta<br>Monostatic RCS X<br>Complex Monostatic RCS Y<br>Monostatic RCS Z |                                                                      |                 |      | 函数:<br>PhaseRad<br>PhaseRadCont<br>Real<br>dB10<br>dB10Normalize<br>cheec<br>dB20Normalize | -  |  |  |
| - 求和数技                                                            | 居源中的数据                                                   | 数:<br>X:<br>1<br>2                                                                                                    | 据过滤:<br>RadiationTh  All<br>Quantity  不<br>RadiationPhi<br>Frequency | 1<br>A11<br>A11 | Va1  | 18                                                                                         |    |  |  |
|                                                                   |                                                          |                                                                                                    |                                                                      |                 | 新增图表 | 新增图元                                                                                       | 关闭 |  |  |

图 6-37 设置图表参数

数据源: [4]

类别: Monostatic RCS

项: Monostatic RCS Theta

### 函数: dB20

远场结果如图 6-38 所示。

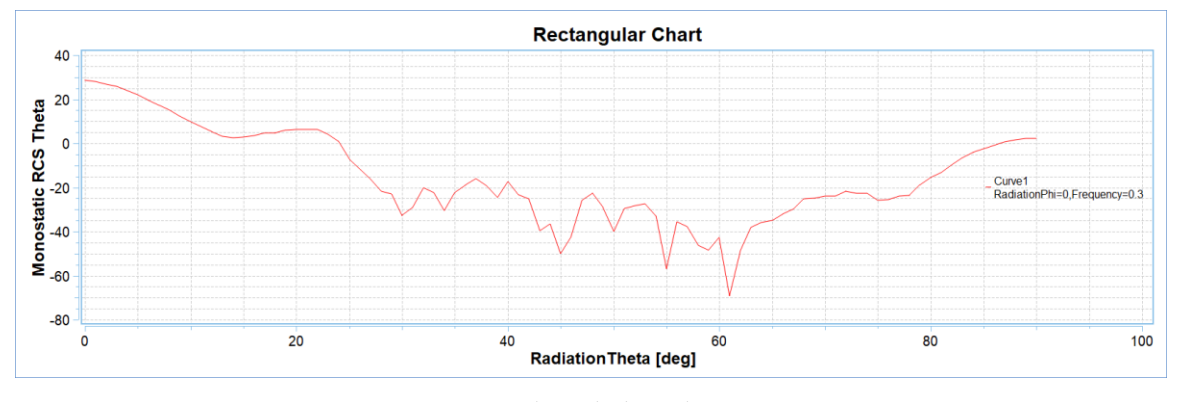

图 6-38 二维矩阵线图结果显示

# 6.2 本章小结

本章介绍了 Rainbow-SBR 模块,通过 Cavity 介绍了 Rainbow-SBR 模块的建模 及仿真过程。在建模过程中介绍了多层阻抗的设置,建模完成后对几何模型进行了 网格剖分以及 RCS 参数图表的查看。

#### 思考与讨论

1、SBR 模块的建模及仿真过程。

2、如何设置多层阻抗。